新湖國小課系後社團選課系統、家長操作手册

一、註册:

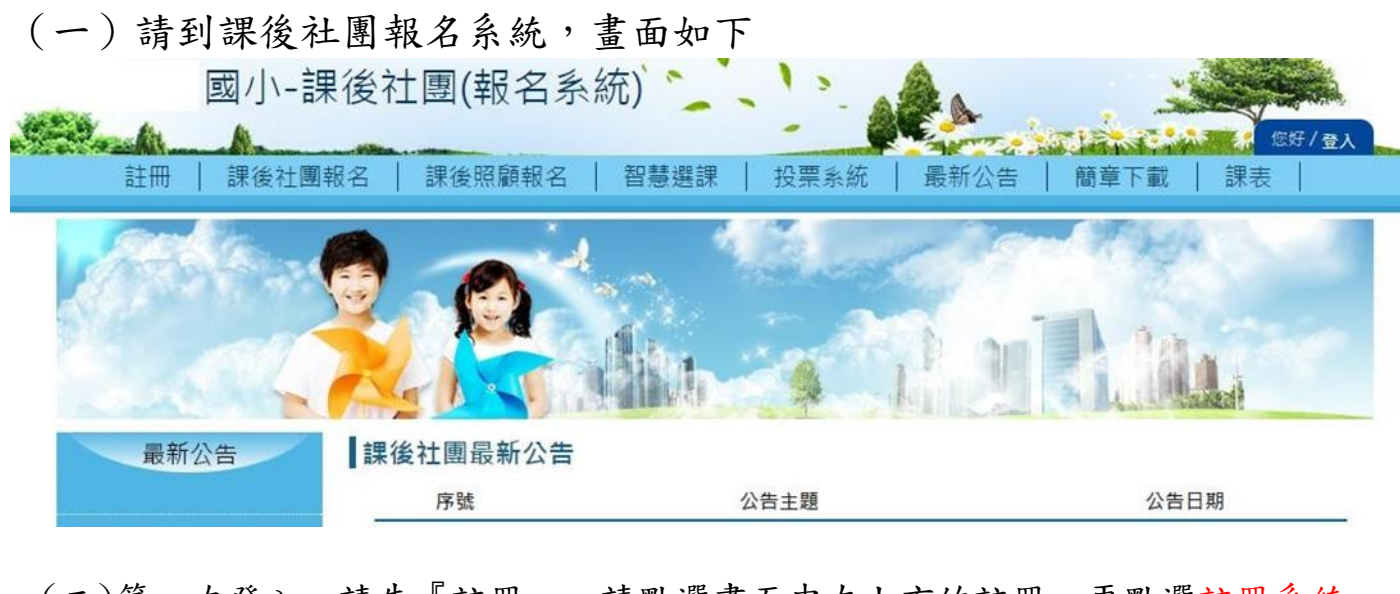

(二)第一次登入,請先『註冊』。請點選畫面中左上方的註冊,再點選註冊系統。

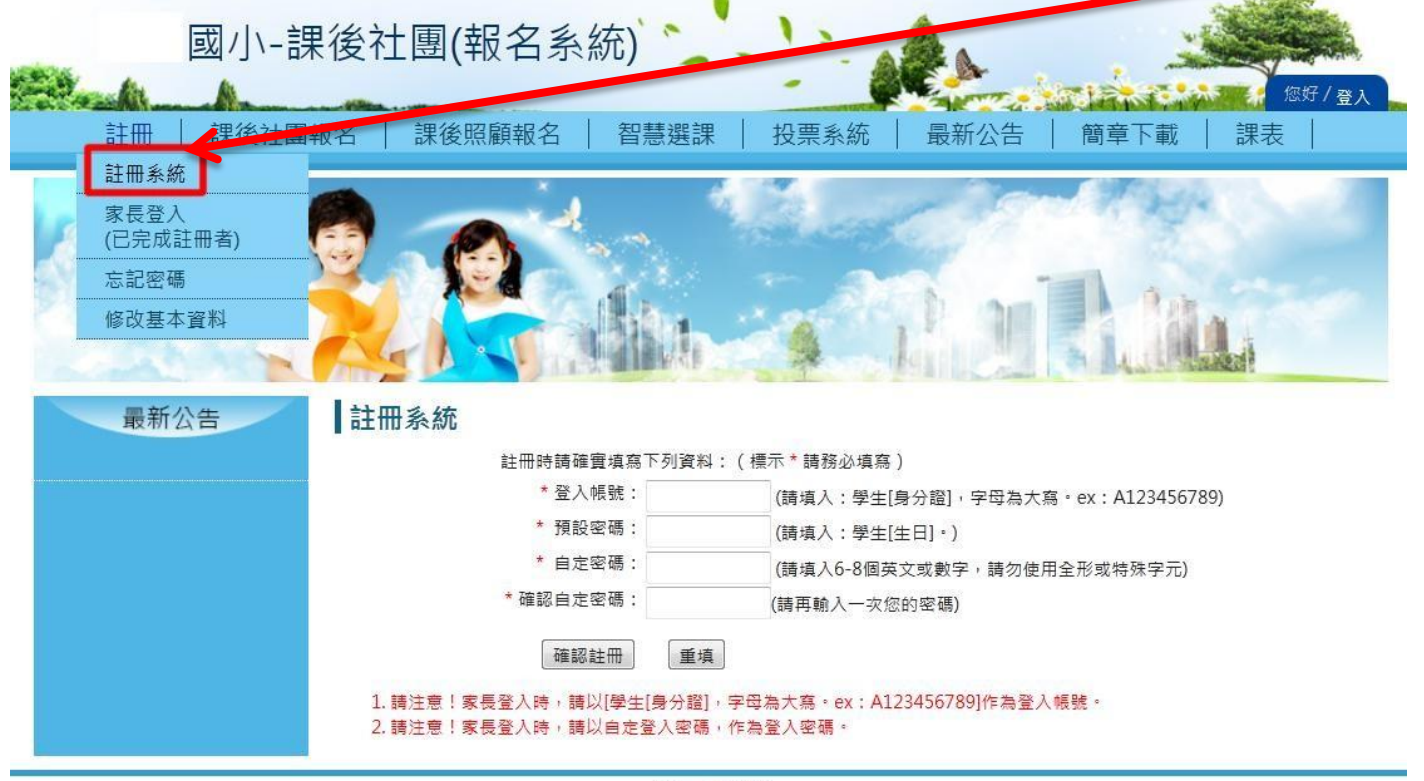

HiYou © 2013

註冊成功即可登入報名系統,進行選課和查看課程狀況。

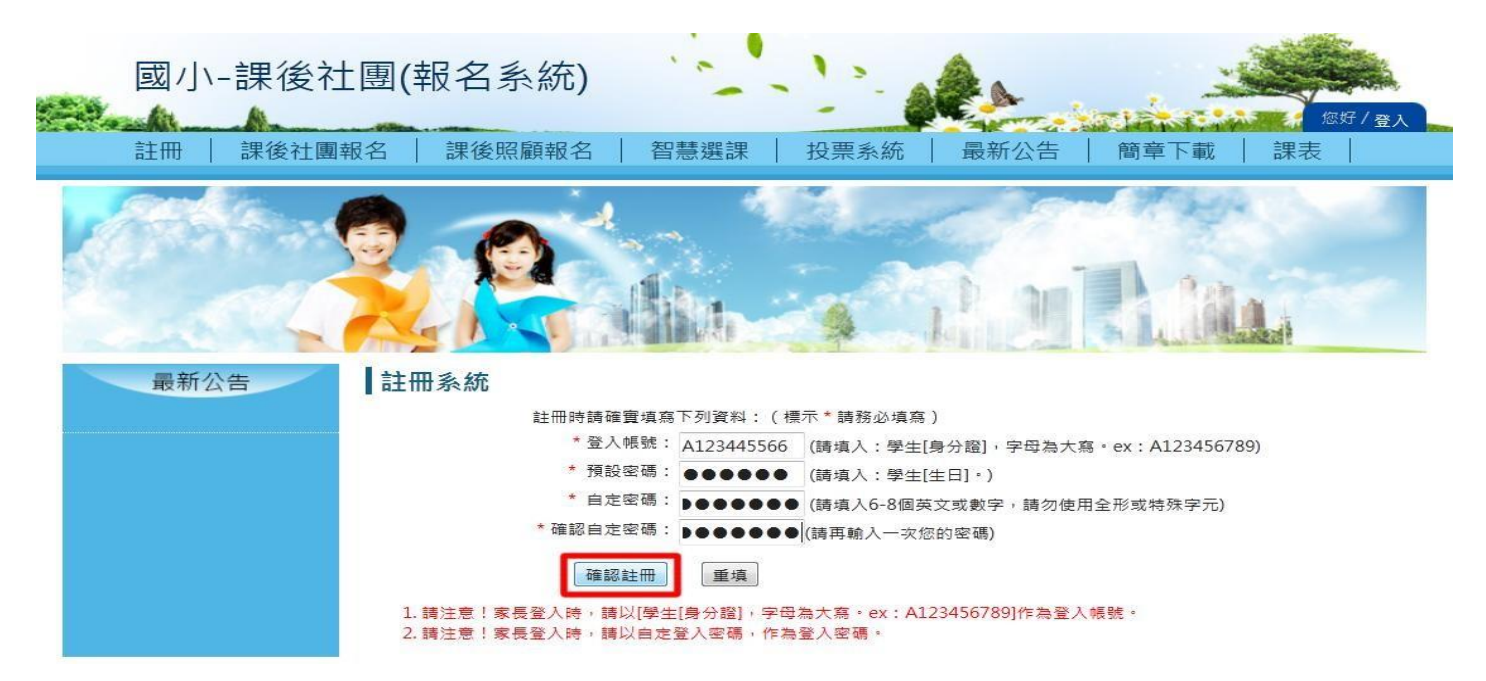

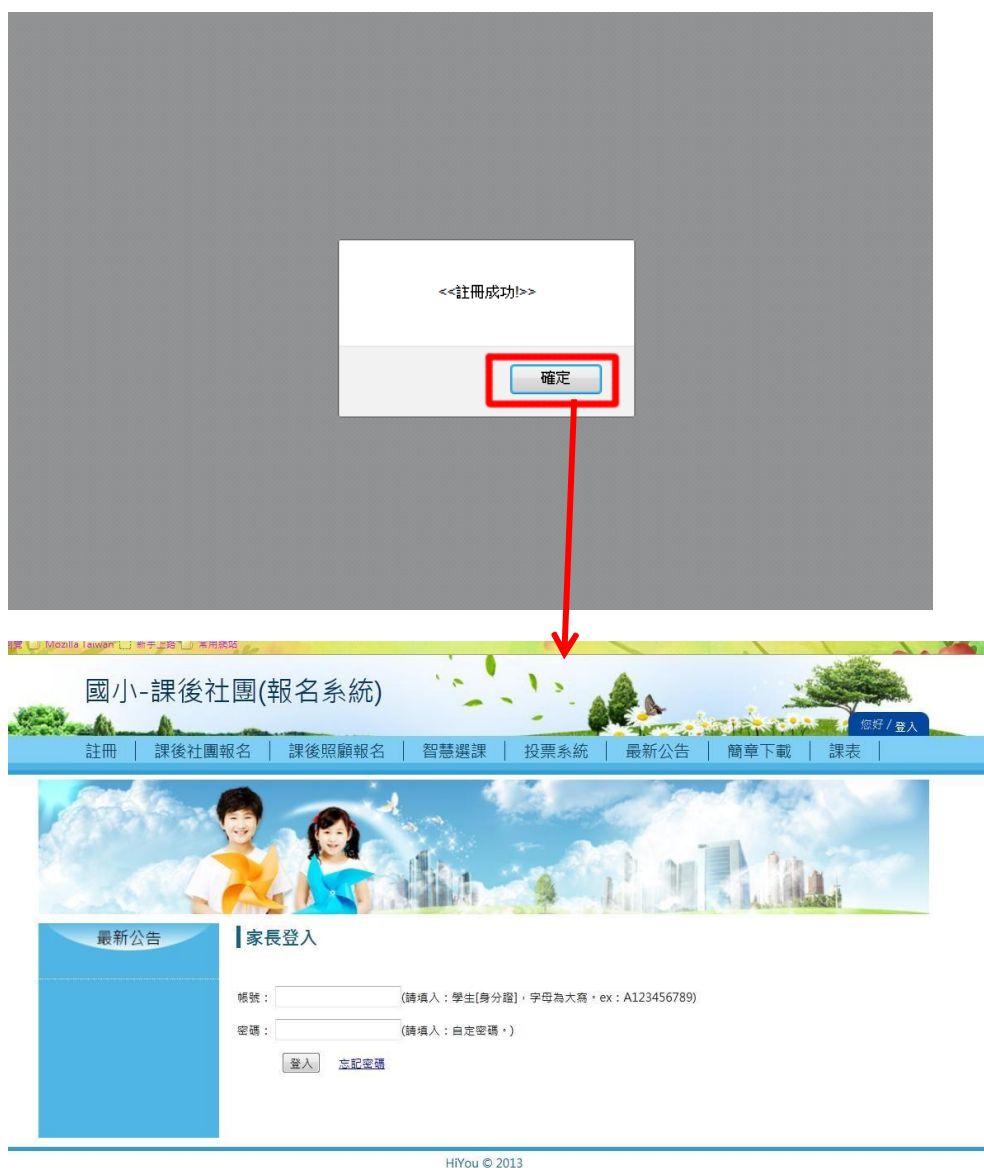

(三)按下確認註冊後,註冊 成功即顯示註冊成功畫 面,按下<確定>按鈕,畫面 即跳轉至家長登入畫面。

註冊成功即可登入報名系統,進行選課和查看報名課程狀況,登入方式請 參閱<登入操作>

## 二、 登入

# (一)從註冊選單中的家長登入或右方登入皆可進入家長登入畫面

1. 帳號為註冊時登入帳號, 密碼為註冊設定的自定密碼

| 國小-課後社                          | t團(報名系統)                                     |
|---------------------------------|----------------------------------------------|
| 註冊   課後社型                       | 報名   課後照顧報名   智慧選課   投票系統   最新公告   簡章下載   課表 |
| <u>註冊本統</u><br>家長登入<br>(已完成註冊者) | a mile a the state of the state              |
| 忘記密碼<br>修改基本資料                  | A Him of P. M. P. Mar.                       |
| 最新公告                            | 家長登入                                         |
|                                 | 標號:(講連入:學生[局分證],字母為大寫。ex:A123456789)         |
|                                 | 空碼: (铸填入:自定空碼·)<br>登入 <u>忘記空碼</u>            |
|                                 |                                              |

HiYou © 2013

#### 2. 輸入帳號密碼後,按下<登入>,登入成功會顯示成功視窗

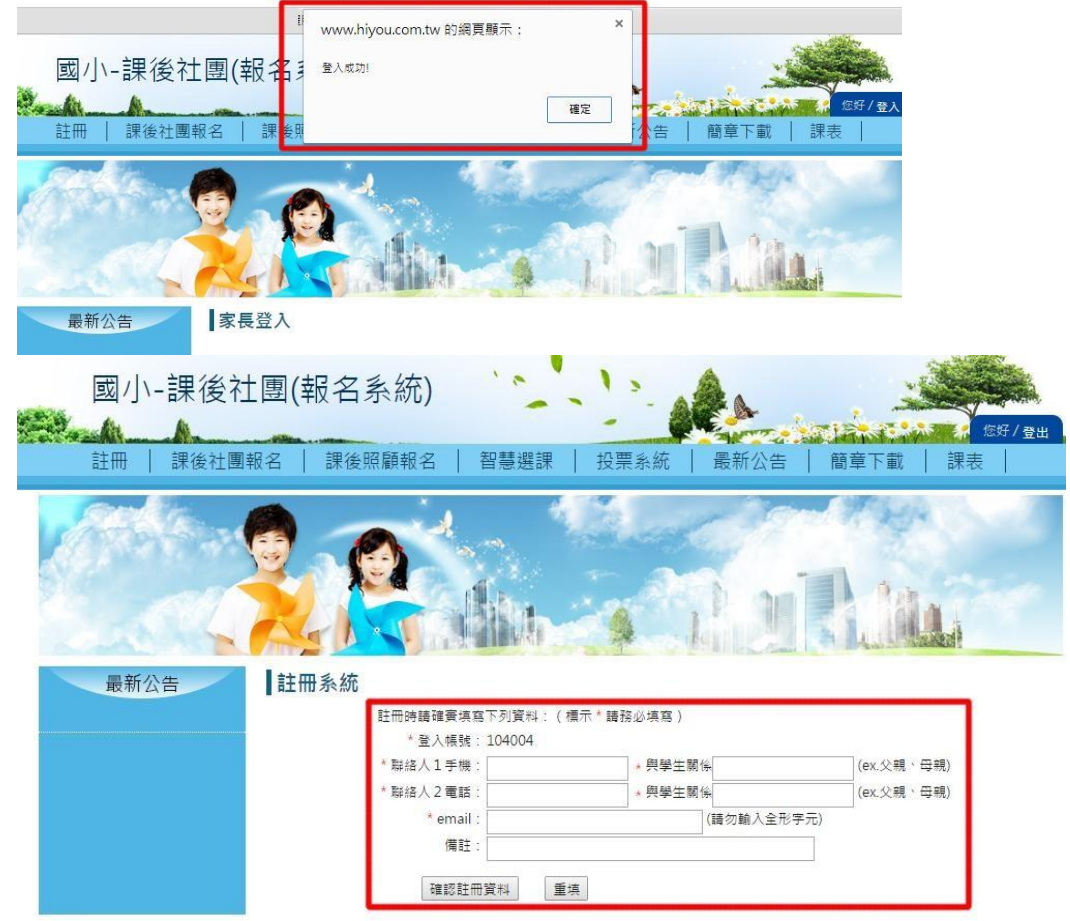

成功視窗按下<確定>, 系統會跳轉至填寫家長 聯絡資料,請家長確實 填寫資料,以便學校可 即時訊息通知家長。

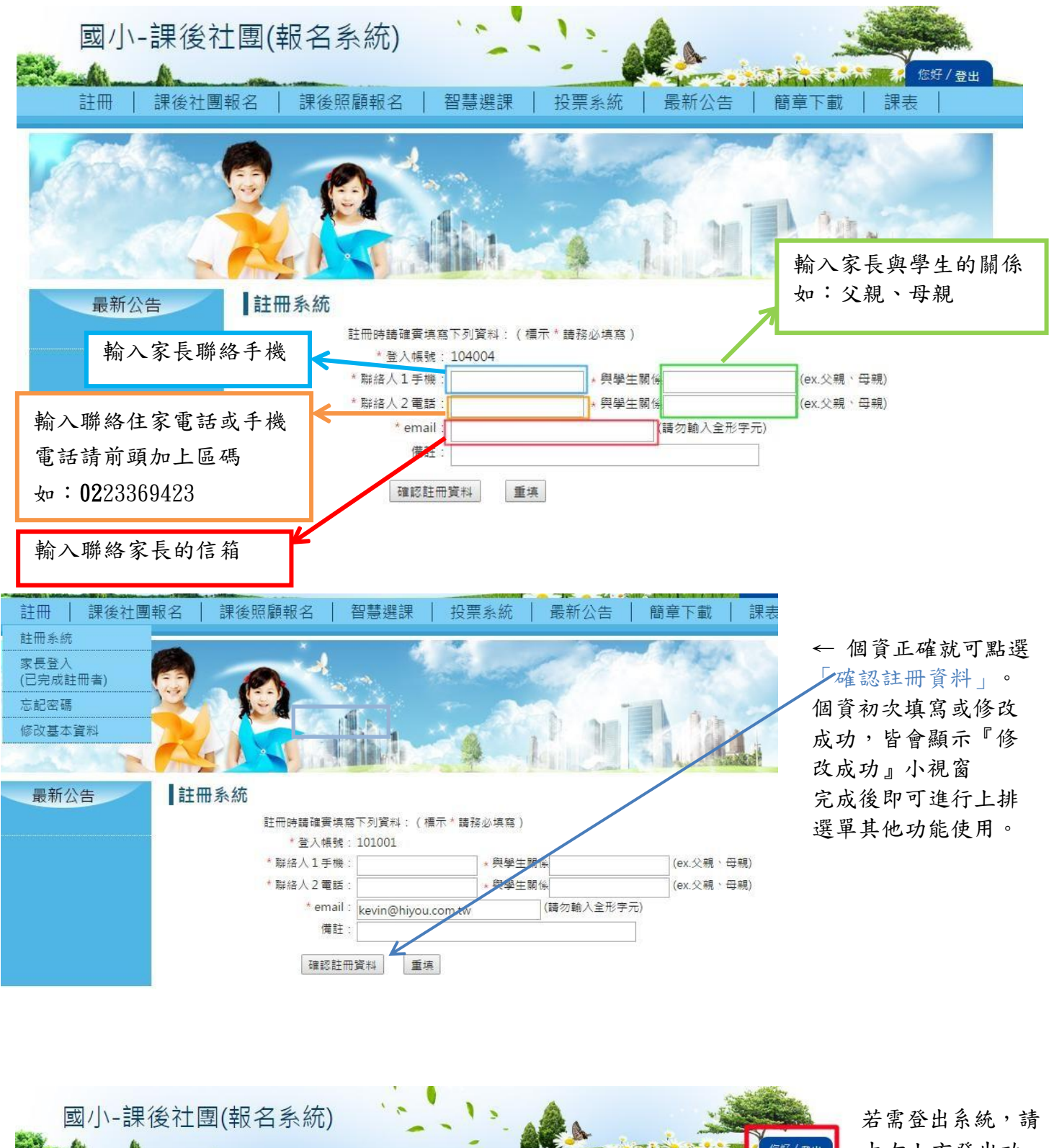

由右上方登出功能按鈕登出系統

| Stranger and | A            |                  | -          |          | 您好/登出 |
|--------------|--------------|------------------|------------|----------|-------|
| 註冊           | 課後社團報名   課後照 | 顧報名   智慧選課       | 投票系統   最新公 | 告   簡章下載 | 課夜    |
| 星新小          |              |                  | *          |          |       |
| HX 191 ZA 1  | 序號           |                  | 告主題        | 公告日期     | 朝     |
|              | 1            | 103-2課後學藝班闡課狀況(1 | 104.01.22) | 2015-01- | 22    |

#### (二)忘記密碼

若忘記登入密碼,即可在註冊選單中的「忘記密碼」,重新輸入資料,設定新密碼。

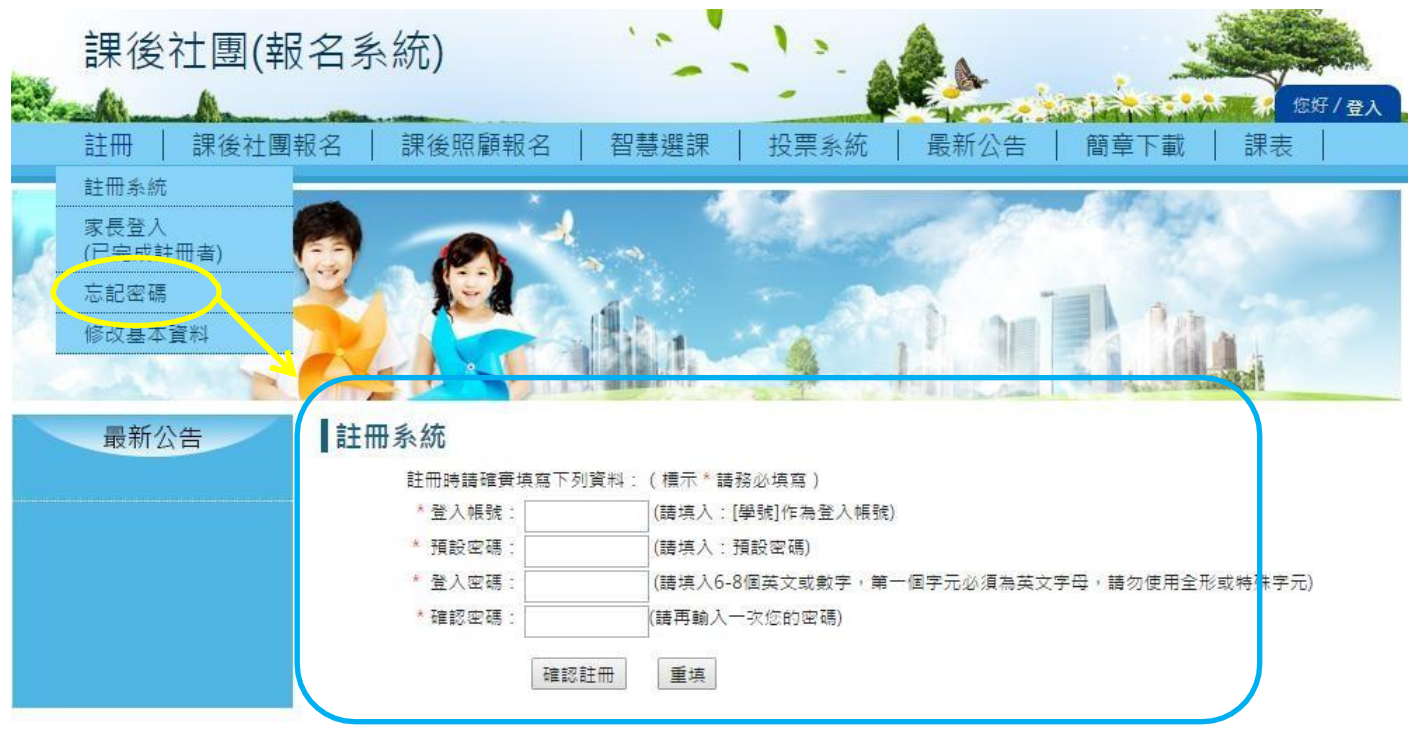

請放心,原有報名的資料皆會保留,不會被刪除。

(三)修改基本資料

個人資料或聯絡需要修改可至註冊項目中的修改基本資料,進行修改

| 註冊   課後社團報名   課後照顧報 | 名   智慧選課                                                                                                    | 投票系統                                               | 最新公告       | 簡章下載     | 課表  |
|---------------------|----------------------------------------------------------------------------------------------------|----------------------------------------------------|------------|----------|-----|
| 註冊系統                | × d                                                                                                    | 1. A. M. A. M. M. M. M. M. M. M. M. M. M. M. M. M. |            |          |     |
| 家長登入                | 4                                                                                                    | Surger .                                           | - 57       | a the    |     |
| (口元成社冊省)            |                                                                                                    |                                                    |            | a state  |     |
|                     | 1                                                                                                    |                                                    | a and      | No.      |     |
| 修改基本資料              |                                                                                                    | A 1                                                | 8          |          | 1.  |
|                     | The state of the state of the s | the second                                         | Mill Carl  | A. C. S. |     |
| <b>最新公告</b> 註冊系統    |                                                                                                    |                                                    |            |          |     |
|                     | 韩碑事情容下别答料 · ( )                                                                                                    | ===→ 註教心情寫)                                        |            |          |     |
| 42 II 0 43          | 登入帳號: 101001                                                                                                    | ₩/1) RB12220*75772 /                               |            |          |     |
| * 聯絡                | 人1.手機:                                                                                                    | * 與學生關係                                            | Ŕ          | (ex.父親、日 | ₽親) |
| * 聯絡                | 人2電話:                                                                                                    | ★ 與學生關係                                            | Ŕ          | (ex.父親、日 | 3親) |
|                     | * email: kevin@hiyou                                                                                                    | i.com.tw                                           | (請勿輸入全形字元) |          |     |
|                     | 備註:                                                                                                    |                                                    |            |          |     |
|                     | 確認註冊資料 重力                                                                                                    | 真                                                  |            |          |     |
|                     |                                                                                                    |                                                    |            |          |     |
|                     |                                                                                                    | <b>b</b>                                           |            |          |     |

資料修改後,按下「確認註冊資料」即可更新資料。

# 三、 課後社團報名

(一)課後社團課程報名

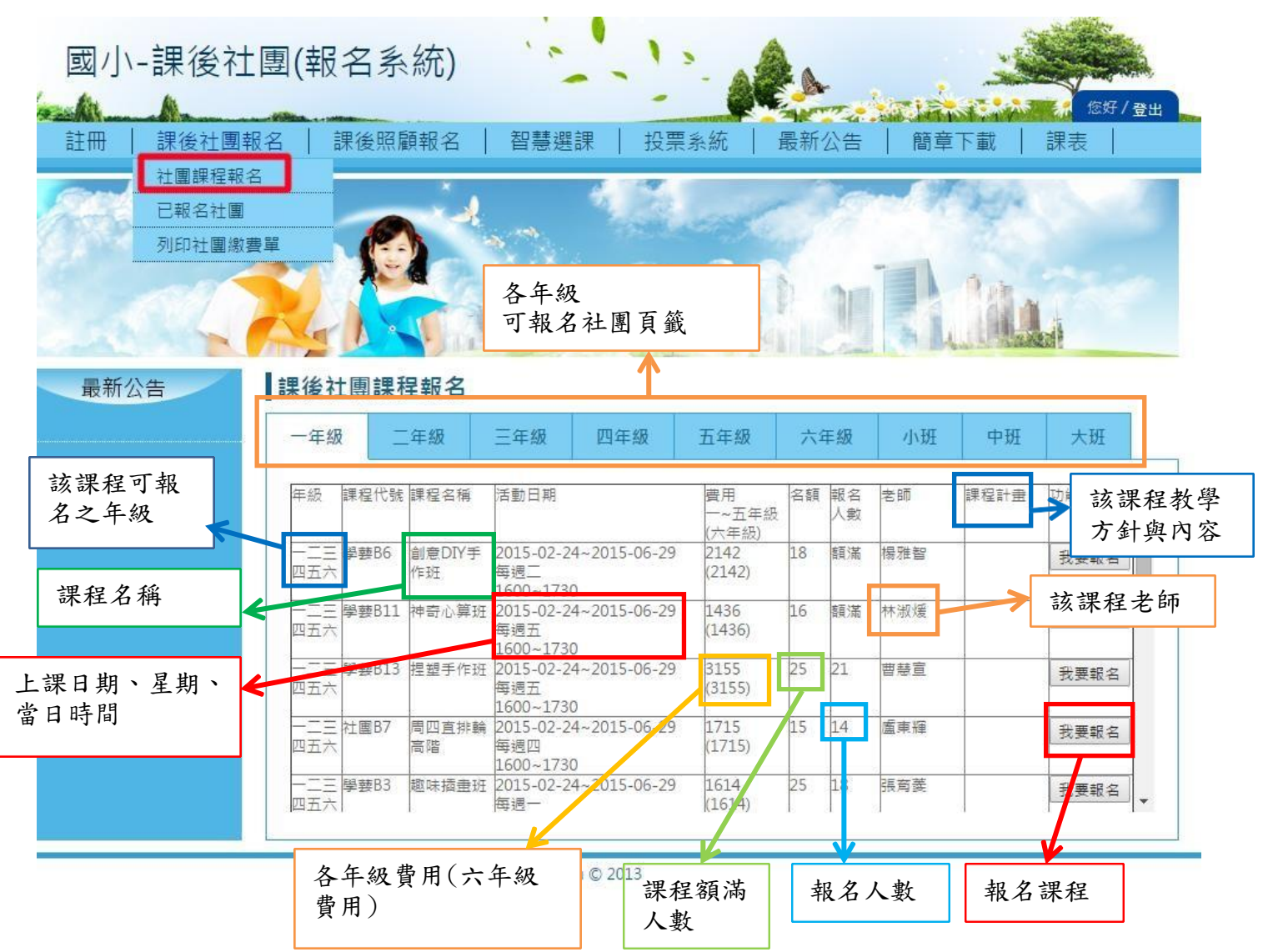

#### 1. 報名該課程

登入系統後,在課後社團報名/社團課程報名,選擇自己的年級頁籤後進行社團報名

| 團(報<br><sup>名    </sup>                                                    | 名詞                                                                                                    | 近別編號 趣:<br>信確定要報(                            | 端道豊旺<br>E ?                                                                                                    | HER .                                                                          | Rie                                                                                           |                                                         | 公告                               |                                                                             | 「<br>下載 | (##<br>課表                                                                                                    |
|----------------------------------------------------------------------------|----------------------------------------------------------------------------------------------------|----------------------------------------------|----------------------------------------------------------------------------------------------------|--------------------------------------------------------------------------------|-----------------------------------------------------------------------------------------------|---------------------------------------------------------|----------------------------------|-----------------------------------------------------------------------------|---------|----------------------------------------------------------------------------------------------------|
|                                                                            | F                                                                                                    |                                              | 0                                                                                                    | 10                                                                             |                                                                                               | -                                                       | 2                                |                                                                             | No.     |                                                                                                    |
| 課後社                                                                        | 上<br>型<br>課<br>利                                                                                                    | 星報名                                          |                                                                                                    |                                                                                | 1                                                                                             | P                                                       |                                  | Si                                                                          |         | Lai                                                                                                    |
| _                                                                          |                                                                                                    |                                              |                                                                                                    |                                                                                |                                                                                               |                                                         |                                  |                                                                             |         |                                                                                                    |
| 一年發                                                                        | Ŗ _                                                                                                    | 年級                                           | 三年級                                                                                                    | 四年級                                                                            | 五年級                                                                                           | *                                                       | 年級                               | 小班                                                                          | 中班      | 大班                                                                                                    |
| -年間<br>                                                                    | ₿<br> 単部B11                                                                                                    | (年級)<br>神奇心算班                                | 三年級<br>2015-02-24<br>每週五<br>1600~1730                                                                                                    | 四年級<br>~2015-06-29                                                             | 五年級<br>1436<br>(1436)                                                                         | ×                                                       | 年級                               | 小班林波爆                                                                       | 中班      | 大班<br>我要報名                                                                                                    |
| 一年離<br>一二三<br>四五六<br>一二三<br>四五六                                            | 發<br>學藝B11<br>學藝B13                                                                                                    | 2年級<br>神奇心算班<br>捏盟手作班                        | 三年級<br>2015-02-24<br>博遇五<br>1600~1730<br>2015-02-24<br>両週五<br>1600~1730                                                                                                    | 四年級<br>~2015-06-29<br>~2015-06-29                                              | 五年級<br><sup>1436</sup><br><sup>(1436)</sup><br><sup>3155</sup><br><sup>(3155)</sup>           | 16<br>25                                                | 年級                               | 小班<br>林淑媛<br>曹慧宣                                                            | 中班      | 大班 我要報名                                                                                                    |
| - 年間<br>- 二三六<br>- 二三六<br>- 二三六<br>- 二三六                                   | 發<br>學藝B11<br>學藝B13<br>社園B7                                                                                                    | 2年級<br>神奇心算班<br>理盟手作班<br>周四直排驗<br>高階         | 三年級<br>2015-02-24<br>海湾五<br>1600~1730<br>2015-02-24<br>海湾五<br>1600~1730<br>2015-02-24<br>毎週日<br>1600~1730                                                                     | 四年級<br>-2015-06-29<br>-2015-06-29<br>-2015-06-29                               | 五年級<br>1436<br>(1436)<br>3155<br>(3155)<br>1715<br>(1715)                                     | 16<br>25<br>15                                          | 年級<br>類選<br>21<br>14             | <ul> <li>小班</li> <li>林波康</li> <li>曹壁宣</li> <li>盧東瑞</li> </ul>               | 中班      | 大班           我要報名           我要報名           我要報名                                                                            |
| - 年級<br>1四五<br>二五六<br>四五二三六<br>四五二三六<br>四五二三六<br>四五二三六                     | 受 二<br>学参811<br>学参813<br>71圏87<br>学参83                                                                                                    | 年級<br>神奇心算班<br>理盟手作班<br>周四直排驗<br>期<br>職味講畫班  | 三年級<br>2015-02-24<br>第週五<br>1600~1730<br>2015-02-24<br>毎週五<br>1600~1730<br>2015-02-24<br>毎週回<br>1600~1730<br>2015-02-24<br>毎週一<br>1600~1730                                   | 四年級<br>-2015-06-29<br>-2015-06-29<br>~2015-06-29<br>~2015-06-29                | 五年級<br>1436<br>(1436)<br>3155<br>(3155)<br>1715<br>(1715)<br>1614<br>(1614)                   | ↑<br>16<br>25<br>15<br>25                               | 年級                               | 小班           林淑便           曹壁宣           盧東瑠           張商麗                  | 中班      | 大班<br>我要報名<br>我要報名<br>我要報名<br>我要報名                                                                                         |
| - 年載<br>- 二四五<br>- 四五<br>- 四五<br>- 四五<br>- 四五<br>- 四五<br>- 四五<br>- 四五<br>- | <ul> <li>学 夢 夢 部 811</li> <li>学 夢 部 813</li> <li> 沖 部 813</li> <li> 沖 部 813</li> <li> 神 部 813</li> <li> 神 部 813</li> <li> 神 部 813</li> <li> 神 部 813</li> <li> 神 部 813</li> <li> 神 部 813</li> <li> 中 部 814</li> <li> 中 部 815</li> </ul> | 年銀<br>神奇心算近<br>理望手作近<br>周問<br>題味描量近<br>美勞工夢近 | 三年級<br>2015-02-24<br>第週五<br>1600~1730<br>2015-02-24<br>第週五<br>1600~1730<br>2015-02-24<br>第週一<br>1600~1730<br>2015-02-24<br>第週一<br>1600~1730<br>2015-02-24<br>第週一<br>1600~1730 | 四年級<br>-2015-06-29<br>-2015-06-29<br>-2015-06-29<br>-2015-06-29<br>~2015-06-29 | 五年級<br>1436<br>(1436)<br>3155<br>(1715)<br>1715<br>(1715)<br>1614<br>(1614)<br>1907<br>(1907) | ∴       16       25       15       25       25       25 | 年級<br>時速<br>21<br>14<br>18<br>類选 | 小班           林·波谟           曹·壁宣           盧·東福           張向黃           張向黃 | 中班      | 大班           我要報告           我要報告           我要報告           我要報告           我要報告           我要報告           我要報告           我要報告 |

←此截圖顯示為進入課後社團課 程報名主畫面後,選擇好要上的 社團班別選項資料後,再點擊我 要報名,會再次出現詢問對話 框。

「確定」即出現報名成功視窗, 並在課後社團報名/已報名社團 項目顯示。

重複選擇社團時,則會自動跳出 現在顯示的對話框中提醒。

### (二) 已報名社團

登入系統後,到課後社團報名/已報名社團,查看自己報名的社團,及其該課程的相關 資訊內容。

|           |                                                                                                    |                                                      |                                                                                                    |                                    |                         | 20XA12357                          |
|-----------|----------------------------------------------------------------------------------------------------|------------------------------------------------------|----------------------------------------------------------------------------------------------------|------------------------------------|-------------------------|------------------------------------|
| 註冊   課後社團 | 殿名   智慧                                                                                                    | 選課   i                                               | 最新公告   簡章下載                                                                                                    | 課表                                 |                         |                                    |
| 社團課程報     | 2<br>(10)                                                                                                    | 4                                                    |                                                                                                    |                                    | A                       |                                    |
| LAG       |                                                                                                    | A                                                    | Malato                                                                                                    |                                    | 1                       |                                    |
| 列印社團織     |                                                                                                    | M                                                    | AAA                                                                                                    | NO 1                               |                         |                                    |
|           |                                                                                                    | 2                                                    |                                                                                                    |                                    | 2 1                     |                                    |
|           |                                                                                                    |                                                      |                                                                                                    |                                    |                         | Call and the                       |
|           |                                                                                                    |                                                      |                                                                                                    | AR I                               | 2.4                     |                                    |
| 最新公告      | 課後社團                                                                                                    |                                                      |                                                                                                    |                                    |                         |                                    |
|           |                                                                                                    |                                                      |                                                                                                    |                                    |                         |                                    |
|           |                                                                                                    | 3                                                    |                                                                                                    |                                    |                         |                                    |
|           | 已報名課程                                                                                                    |                                                      |                                                                                                    |                                    |                         |                                    |
|           | 已報名課程                                                                                                    | 1                                                    |                                                                                                    |                                    |                         |                                    |
|           | <b>已報名課程</b><br><sup> </sup>                                                                                                    | 赶別編號                                                 | 活動日期                                                                                                    | 費用                                 | 報名人數                    | 功能項目                               |
|           | <ul> <li> </li> <li></li></ul>                                                                                                    | 班別編號<br>輛板運動初躍<br>班(蛇板)                              | 活動日期<br>2014-07-07~2014-08-08<br>毎週一二三四五<br>0845~1015                                                                                                    | 費用<br>1607                         | 報名人敷<br>22              | 功能項目<br>已抽中課程                      |
|           | 已報名課程<br>年級<br>一二三四五<br>年級<br>二三四五<br>年級                                                                                                    | 班別編號<br>轉板運動初開<br>班(蛇板)<br>圍棋                        | 古動日期<br>2014-07-07-2014-08-08<br>毎週一二三四五<br>0945-1015<br>2014-07-07-2014-08-08<br>男婦一一二四五                                                                                                    | 費用<br>1607<br>2143                 | 報名人數<br>22<br>14        |                                    |
|           | <ul> <li>              日報名課程      </li> <li>             年級      <li>             年級         </li> <li>             中級         </li> <li>             年級         </li> <li>             年級         </li> </li></ul> | <u> 班別編號</u><br>轉板運動初贈<br>班(蛇板)                      | 宮影日期<br>2014-07-07-2014-08-08<br>報週一二三四五<br>0845-1015<br>2014-07-07-2014-08-08<br>幣週一二三四五<br>1030-1200                                                                                            | 費用<br>1607<br>2143                 | - 報名人戦<br>22<br>14      | <u>防絶項目</u><br>己他中課程<br>           |
|           | <ul> <li>已報名課程     年級     <li>一二三四五     <li>年級     <li>一二三四五     <li>午級     <li>一二三四五     <li>午級</li> <li>一二三四五     <li>大年級     </li> </li></li></li></li></li></li></li></ul>                                      |                                                      | [室影日明<br>2014-07-07-2014-08-08<br>특過一二三四五<br>2014-07-07-2014-08-08<br>毎週一二三四五<br>1030-1200<br>2014-09-01-2014-12-01<br>특透五                                                                        | 費用<br>1607<br>2143<br>1286         | - 報名人數<br>22<br>14<br>3 | 功能項目     己檢中課程     己檢中課程     己檢中課程 |
|           | 已報名課程<br><u> <b> </b></u>                                                                                                    | <u> 班別編號</u><br>輪板運動初離<br>班(蛇板)                      | 봄한日明<br>2014-07-07-2014-08-08<br>時년-二三四五<br>0845-1015<br>2014-07-07-2014-08-08<br>時년-二三四五<br>1030-1220<br>2014-09-01-2014-12-01<br>年년五<br>1600-1700<br>014.0.0.01-2014-12-01                      | 費用<br>1607<br>2143<br>1286         |                         |                                    |
|           | 已報名課程                                                                                                    | <u> 班別編號</u><br>購板運動初降<br>班(蛇板)<br>鏖棋<br>科學探究社<br>美勞 | [基影日朝<br>2014-07-07-2014-08-08<br>특過一二三四五<br>0945-1015<br>2014-07-07-2014-08-08<br>특遇一二三四五<br>1030-1200<br>2014-09-01-2014-12-01<br>특透五<br>1600-1700<br>2014-09-01-2014-12-01<br>특透五<br>1600-1700 | 費用<br>1607<br>2143<br>1286<br>1350 |                         |                                    |

←此截圖顯示為進入課後
 社團課程報名/已報社團,
 查看報名的社團。

(三) 列印社團繳費單

確定報名的社團後,到課後社團報名/列印社團繳費單,列印繳費單至超商繳費。

| 15 1 12 1 ==         | 後昭顧(        | 報2          | 玉統)                                   | _    | 1 1 1 | A 510%     |                                         | 課後                                                                      | 計團-總書單                                                                        |                                     |                                          |
|----------------------|-------------|-------------|---------------------------------------|------|-------|------------|-----------------------------------------|-------------------------------------------------------------------------|-------------------------------------------------------------------------------|-------------------------------------|------------------------------------------|
|                      | BZ TR #R    |             | J< 10)                                |      |       | KON OF     | 班級:2年級7班                                | MILLA.                                                                  | 學生姓名 沈X                                                                       | X ØJ                                | 帳帳號:58002052700193                       |
| _                    |             |             | and Coldense                          |      | -     | 30XEF/2    | 收費項目                                    |                                                                         | 金額                                                                            | 45                                  | (訖戳記)                                    |
| 土 <b>運</b> 報<br>程和 8 |             |             | 最新公告 顧意下載                             | -    | A_1   |            | 課程代號、運動9<br>課程名稱、輪板運動初踏班(蛇板)            |                                                                         | \$1607                                                                        |                                     |                                          |
|                      | н 7         | 1           | Acces                                 | 1    | 21    | 7          | 合計新台幣                                   |                                                                         | \$1607                                                                        |                                     |                                          |
|                      | 課後、已報名課程    |             | ΠΫΫ                                   |      |       | 0          | <ul> <li></li></ul>                     | 至2013-05-27(A<br>12)。(臨機敏<br>禁閒畜、畜群o)<br>):開始銀行<br>(手續費1)元將6<br>業費。本校童請 | TM轉裝或全面列码<br>取免手續費)<br>に),起面繳費免收子<br>、例約ATM、贴有標<br>計解戶中扣除。<br>電話 2341-2822 分補 | 館載止収費時<br>請費。<br>おご自動櫃員を<br>25 出納組。 | 間下于3:30此)。<br>新(ATM)進行線款,轉帳帳號)           |
|                      | 課程列表        | bo Biséte   | 1 m m m                               | W E  | 鮮な人物  | to in 12 H |                                         |                                                                         |                                                                               |                                     |                                          |
|                      | -1105       | 時位運動で       | 18 2014-07-07-2014-08-08              | 1607 | 22    | 已他中課程      |                                         | 課後                                                                      | 社團-線費單                                                                        |                                     |                                          |
|                      | 14-12       | n1(35/40)   | 0845-1015                             |      |       |            | 班級:2年級7班                                |                                                                         | 學生姓名:沈X                                                                       | X 🕸                                 | 純帳帳號:58002052700192                      |
|                      | 一二三四五<br>半級 | 重供          | 2014-07-072014-08-08<br>梅港一二三四五       | 2143 | 14    | 已检中課程      | 收費項目<br>1                               |                                                                         | 金額                                                                            | 45                                  | (訖戳記                                     |
|                      | -CERE       | 科學探究社       | 1030-1200<br>2014-09-01-2014-12-01    | 1286 | 3     | 已纳中渊煌;     | 課程名稱:輪板運動初階班(蛇板)                        |                                                                         | \$1607                                                                        |                                     |                                          |
|                      | 1.412       |             | 1600~1700                             |      |       |            |                                         | - 2                                                                     | :一頁(8)                                                                        | l l                                 |                                          |
|                      | 年盛          | 8.97        | 2014-09-01-2014-12-01<br>海通三          | 1350 | 2     | 已接中課程      | 合計新台鄉                                   | - 1                                                                     |                                                                               | -                                   |                                          |
|                      |             | 18 Y 4 1-12 | 1600-1700<br>10/2014-09-01-2014-12-01 | 1414 | 2     | 已给中課程      | (學校存實驗)                                 | 5                                                                       | 新载入(L)                                                                        |                                     |                                          |
|                      | 18          | 調動          | 图:4-                                  | Lar  | dC.   |            |                                         |                                                                         |                                                                               |                                     |                                          |
|                      |             |             |                                       |      |       |            |                                         | ····· <del>7</del>                                                      | 5存新植(A)                                                                       |                                     |                                          |
|                      |             |             | HiYou © 2013                          |      |       |            |                                         | 9                                                                       | 181(R)                                                                        |                                     |                                          |
|                      |             |             |                                       |      |       |            | 班級:<br>2年編7 姓名:                         | 114 82                                                                  | 確成中文 (繁健中文)<br> 視線直度始調(V)                                                     | • E                                 | 审利投资终滞情的国                                |
|                      |             |             |                                       |      |       |            | H DEXX                                  | 1                                                                       | ·視網頁資訊(D)                                                                     | L.                                  | or 1 and 1 and 1 and 1 and 1 and 1 and 1 |
|                      |             |             |                                       |      |       |            | 委託單 58002                               |                                                                         |                                                                               |                                     |                                          |
|                      |             |             |                                       |      |       |            | (近155)<br>銀行で 190210(現金版入)、190220(編     | 10月1日                                                                   | (重元素(N)                                                                       |                                     |                                          |
|                      |             |             |                                       |      |       |            | 易代號 入)                                  | APAR                                                                    | 277.040                                                                       |                                     | +0205276/R+                              |
|                      |             |             |                                       |      |       |            | 實收金 新臺幣: 壹仟隆佰零拾柒元整                      |                                                                         | 常主为肝                                                                          | 100000                              |                                          |
|                      |             |             |                                       |      |       |            | (N151007)<br>(銀行452時期間) 前日3 前月3時653月    |                                                                         |                                                                               |                                     |                                          |
|                      |             |             |                                       |      |       |            | (341) 所知的美国) 单体人的现在分词                   |                                                                         |                                                                               |                                     |                                          |
|                      |             |             |                                       |      |       |            |                                         |                                                                         |                                                                               |                                     |                                          |
|                      |             |             |                                       |      |       |            |                                         |                                                                         |                                                                               |                                     |                                          |
|                      |             |             |                                       |      |       |            | *5888285278819225*<br>(ATM及富邦館播截止收費時間下午 | 3:30                                                                    |                                                                               |                                     | +052707000001607+                        |

滑鼠右鍵有「列印」選項,點取就可進行列印繳費單。

<<注意,繳費後才是正式成功報名該社團課程,若沒繳費仍不算完成該課程報名>>